# مادختساب ةريغصلا تاكرشلل VoIP ەجوم دادعإ تباث IP باسح

## تايوتحملا

<u>ةمدقملا</u> <u>جوم دادعا يننكمي فيك Cisco Small Business VolP اباسح مادختساب IP باسح مادختساب IP يننكمي فيك</u> <u>قلص تاذ تامولعم</u>

## <u>ةمدقملا</u>

تاجتنم دادعإ يف ةدعاسملل تالاقم ةلسلس يف ةدحاو يه ةلاقملا هذه Cisco Small Business اهتنايصو اهحالصإو اهئاطخأ فاشكتساو.

ج <u>؟تباث IP باسحب Cisco Small Business VolP مجوم دادعا يننكمي فيك .س</u>

ةصاخلا TCP/IP تادادعإ ىلع ةنيعم ماقرأ لاخدإ (ISP) تنرتنإلا ةمدخ يرفوم ضعب كنم بلطي ةدنتسملا هجوملا دادعإ ةحفص ىلع هلاخدا ىلإ جاتحت يذلا مقرلا سفن وه اذه .رتويبمكلاب تباث IP باسح نيوكتل بيولا ىلإ.

in order to setup cisco اذه زجني نأ جاتحت تنأ IP، يكيتاتسإ نكاس عم ديدخت جاحسم ةكرش steps:

التحقق من اتصال الإنترنت توصيل الأجهزة معا فحص مؤشرات LED تكوين موجه Cisco Small Business VoIP لحساب IP ثابت دورة الطاقة

#### تنرتنإلا لاصتا نم ققحتلا

نود تنرثيإ لبك مادختساب رتويبمكلاب ضيرعلا يددرتلا قاطنلا مدوم ليصوتب مق لصتاف ،ةحاسم كانه نكت مل اذإ .تنرتنإلا لاصتا طيشنت نم دكأتو هجوملا تيبثت (ISP).

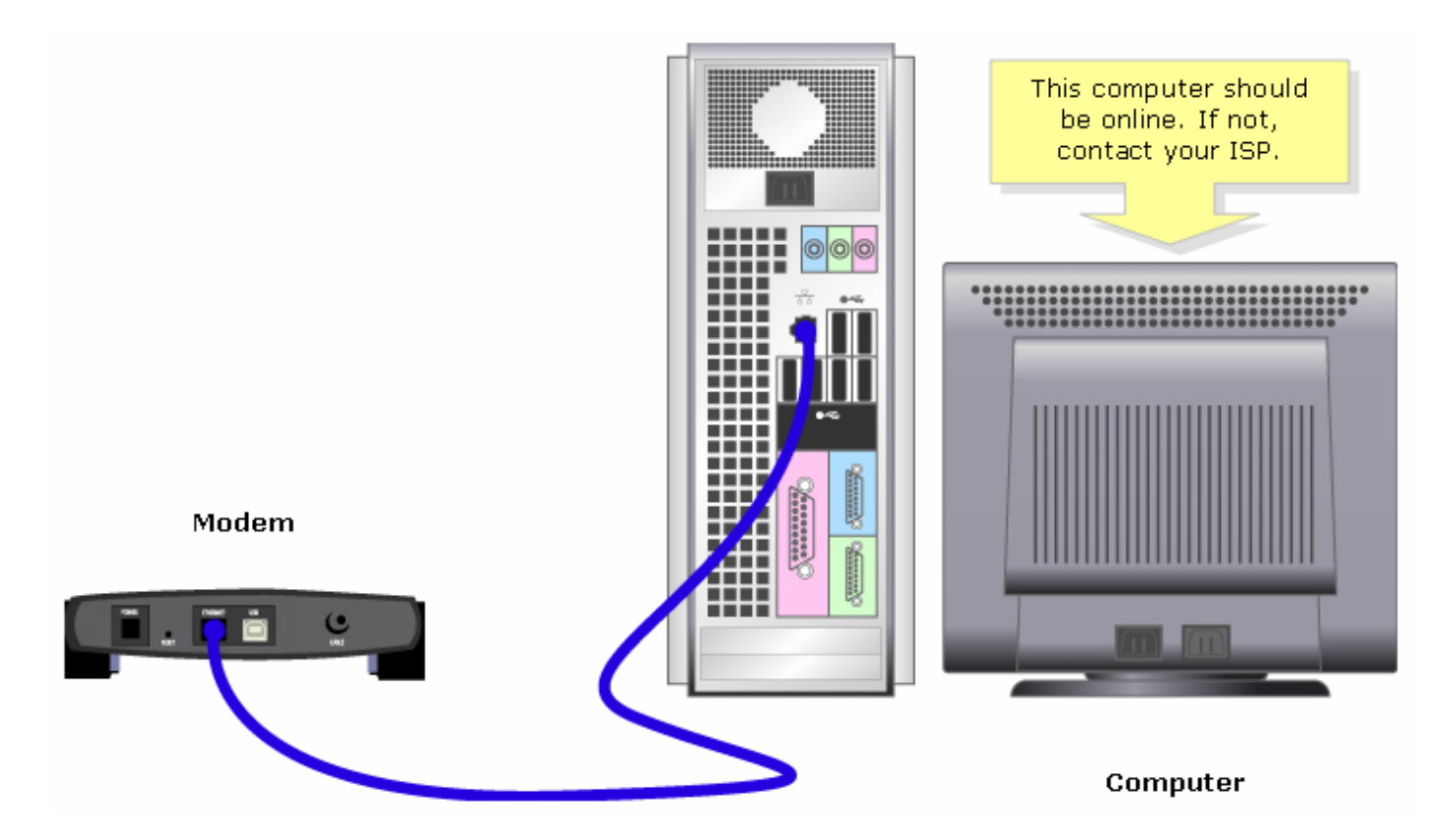

رتويبمكلاو مدوملا ليصوتب مق ،مدوملا لالخ نم طشن تنرتنا لاصتا ءاشنا درجمب ةيلاتلا تاوطخلا لامكا قيرط نع هجوملاب:

### اعم ةزهجألا ليصوت

تنرتنإلا ذفنمب مدوملا ليصوتب مق ،كيدل طشن تنرتنا لاصتا دوجو نم دكأتلا دعب قعبرألا تنرثيإلا ذفانم نم يأب رتويبمكلاو مجوملاب صاخلا.

. يلاتا مسقلا يف تاوطخلا لامكإب LED لا نم ققحت ،ةزهجألا ليصوتب موقت نأ دعب

#### LED تارشۇم نم ققحت

مدوم ليصوت دعب .لاصتالا ةلاح ىلإ Cisco Small Business مجومل ةيمامألاا ةحوللا ريشتس يمقر ذفنمب رتويٻمكلا لصتي ،تنرتنإلا وأ WAN ةكبش ذفنمب ضيرعلا يددرتلا قاطنلا مجوملل ةيمامألا ةحوللا ىلع ةدوجوملا ءاوضألا نم ققحت ،مجوملا ليغشتب مق مث ،حاتم.

نع تباثلا IP باسحل مجوملا نيوكتب مق ،مجوملاب ةصاخلا LED حيباصم نم ققحتلا دعب يلاتلا مسقلا يف تاوطخلا لامكإ قيرط.

تباث IP باسحل Cisco Small Business VolP ەجوم نيوكت

#### :1 ةوطخلا

ا<u>انه</u> رقنا ،تاميلعت ىلع لوصحلل .بيولا ىلإ ةدنتسملا مجوملا دادعا ةحفص ىل لوصول.

#### :2 ةوطخلا

IP ددجو ،تنرتنإلا لاصتا عون نع ثحبا ،بيولا ىلإ ةدنتسملا مجوملا دادعا قحفص رمظت امدّنع **،قباوبلا**و ،**قيعرفلا ةكبشلا عانق**و ،IP ناونع لخدأو ،ةلدسنملا ةمئاقلا مەس ىلع تباثلا وDNS لبق نم نيعملا ISP.

|                                                                                                    | LINKSYS <sup>®</sup><br>A Division of Cisco Systems, Inc. |                                                                 |                             |                                                                                                    |                   |                          |            |                                                                                                    |                                                                                |
|----------------------------------------------------------------------------------------------------|-----------------------------------------------------------|-----------------------------------------------------------------|-----------------------------|----------------------------------------------------------------------------------------------------|-------------------|--------------------------|------------|----------------------------------------------------------------------------------------------------|--------------------------------------------------------------------------------|
|                                                                                                    |                                                           |                                                                 |                             |                                                                                                    |                   |                          |            |                                                                                                    |                                                                                |
|                                                                                                    | Setup                                                     | Setup                                                           | Wireless                    | Security Access<br>Restrictions                                                                               |                   | Applications<br>& Gaming |            | ion Status                                                                                                    | ¥oice                                                                          |
|                                                                                                    |                                                           | Bas                                                             | ic Setup                    | 1                                                                                                    | DDNS              | MAC Addr                 | ress Clone | Advanced Ro                                                                                                    | uting                                                                          |
|                                                                                                    | Internet Setup<br>Internet Connection Type                |                                                                 | atic IP<br>ddress:          | 0.0                                                                                                    |                   | Select Static<br>IP.     |            | Basic Setup<br>The Basic Setup screen is<br>where basic configuration                                                                                                    |                                                                                |
| Enter the IP Address,<br>Subnet Mask,<br>Gateway and DNS<br>assigned by the Internet<br>Service Provider. |                                                           | Subnet Mask:<br>Gateway:<br>DNS 1:<br>DNS 2:<br>DNS 3:<br>WINS: |                             | 0 . 0 . 0 . 0   0 . 0 . 0 . 0   0 . 0 . 0 . 0   0 . 0 . 0 . 0   0 . 0 . 0 . 0   0 . 0 . 0 . 0   0 . 0 . 0 . 0 |                   |                          |            | is performed. Some I<br>(Internet Service<br>Providers) will require<br>you enter the DNS<br>information. These see<br>can be obtained from<br>ISP. After you have<br>configured these setti<br>you should set a route<br>password from the<br>Administration-<br>>Management screen |                                                                                |
|                                                                                                    | Optional Settings<br>(required by some ISPs)              | Hos<br>Don<br>MTL                                               | t Name:<br>nain Name:<br>J: | C Auto                                                                                                    | )<br>Manual Size: |                          |            | Completing the <b>Ir</b><br><b>Setup</b> section is a<br>required to set up<br>specific ISP. Pleas<br>the table below to<br>configure the Rou<br>your Internet con                                                                                                    | t <b>ernet</b><br>all that is<br>for your<br>se look at<br>ter for<br>nection. |

#### :3 ةوطخلا

رقنا Save Settings لوصحلل .اهذيفنتب مقو ةقاط ةرود ىلع يلاتا مسقلا يف تاوطخلا.

#### ةقاطلا ةرود

**ا ةوطخلا :** رتويبمكلا ليغشت فاقيإب مق.

**3 ةوطخلا :** هجوملاب صاخلا ةقاطلا لبك لصفا.

**3: ةوطخلاا** 30 ةدمل رظتناو ،ضيرعلا يددرتلا قاطنلا مدومب صاخلا ةقاطلا لبك ليصوت ءاغلإب مق ةيناث.

**4 ةوطخلا :** رەظت ىتح رظتناو ،ضيرعلا يددرتلا قاطنلا مدومب صاخلا ةقاطلا لبك ليصوتب مق قرقتسم ەئاوضاً.

**5 ةوطخلا :** ةرقتسم مدوملا ءاوضأ رەظت نأ درجمب ەجوملاب صاخلا ةقاطلا لبك ليصوتب مق.

**ا ةوطخلا :** تنرتنإلاب ةلصولا ربتخاو زامجلا لغشا.

<u>ةلص تاذ تامولعم</u>

- <u>Cisco Systems - تادنتسملاو ينقتلا معدلا</u>

ةمجرتاا مذه لوح

تمجرت Cisco تايان تايانق تال نم قعومجم مادختساب دنتسمل اذه Cisco تمجرت ملاعل العامي عيمج يف نيم دختسمل لمعد يوتحم ميدقت لقيرشبل و امك ققيقد نوكت نل قيل قمجرت لضفاً نأ قظعالم يجرُي .قصاخل امهتغلب Cisco ياخت .فرتحم مجرتم اممدقي يتل القيفارت عال قمجرت اعم ل احل اوه يل إ أم اد عوجرل اب يصوُتو تامجرت الاذة ققد نع اهتي لوئسم Systems الما يا إ أم الا عنه يل الان الانتيام الال الانتيال الانت الما